# Recording BCII Checks and FBI Checks for Providers

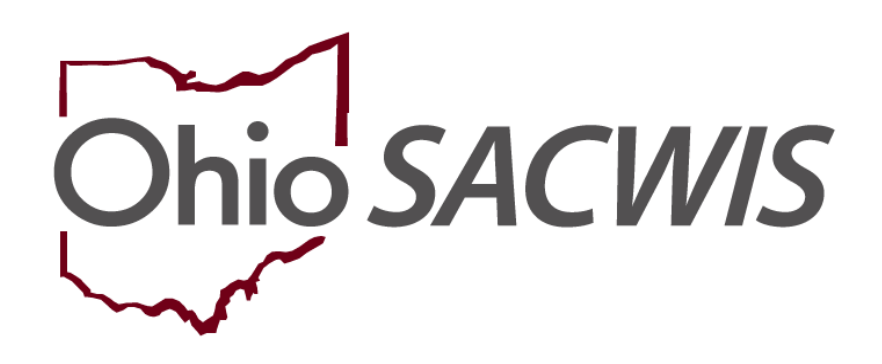

# **Knowledge Base Article**

# **Table of Contents**

| Overview                                   | 3 |
|--------------------------------------------|---|
| Navigating to an Activity Log              | 3 |
| Completing the Activity Log Details Screen | 4 |
| Marking the Activity Log as Completed      | 7 |

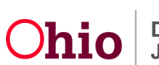

#### **Overview**

This Knowledge Base Article will review how to record a BCII Check and FBI Checks for Providers within the Ohio SACWIS system.

## Navigating to an Activity Log

Complete the following steps to record BCII Checks and FBI Checks for Providers.

- 1. From the Ohio SACWIS Home screen, click the Provider tab.
- 2. Click the Workload tab.
- 3. Under your name link, click the appropriate provider's **Select** link.

| Home                          | Intake                 | Case                      | Provider                   | Financial                        | Administration  |
|-------------------------------|------------------------|---------------------------|----------------------------|----------------------------------|-----------------|
| Workload Provide              | er Search Provider Mat | ch Recruitment            | Inquiry Training           | Contracts Agency Certif          | fications       |
| KCCP Pre-Screening To         | lool                   |                           |                            |                                  |                 |
| Provider Worker:              | All Provider Workers 🗸 | Sort E                    | By: Provider Name (Ascendi | ing) 🗸                           | l               |
| Verity, Angela (48 Providers) | 1                      | 24                        | ~                          |                                  |                 |
| Provider<br><u>ID</u>         | Provider Name          | Provider Provid<br>Status | der Type Status            | Approval/Certification<br>Period | Primary Address |
| select 121212 Test,           | Provider               | Active Foster Care        | Certified                  | 11/22/2022 - 11/21/2024          |                 |

The Provider Overview screen appears.

4. Click the **Activity Log** link in the **Navigation** menu.

| Provider Overview     Activity Log     Inquiries         | PROVIDER NAME / ID:<br>Test, Provider / 121212 | CATEGORY / ST<br>Home / Activ | ATUS:<br>e |
|----------------------------------------------------------|------------------------------------------------|-------------------------------|------------|
| KPIP History<br>KCCP Pre-Screening Tool<br>Forms/Notices | PRIMARY ADDRESS:<br>123 Test Rd, Test Oh 12345 | PRIMARY CONT<br>Home:         | ACT:       |
| <u>Skills</u><br><u>Training</u>                         | Provider Actions                               |                               |            |

The Activity Log Filter Criteria screen appears.

5. Click the Add Activity Log button.

**Important:** You must create a **Provider Activity Log** for each member of the provider household where a BCII or FBI check is required.

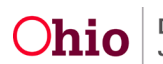

#### **Recording BCII Checks and FBI Checks for Providers**

| Activity Log Filter Criteria        |                                       |          |                   |             |            |  |
|-------------------------------------|---------------------------------------|----------|-------------------|-------------|------------|--|
| Activity From Date:                 |                                       |          | Activity To Date: |             |            |  |
| Responsible Worker:                 | <u> </u>                              |          |                   |             |            |  |
| ontact Type:                        | · · · · · · · · · · · · · · · · · · · |          |                   |             |            |  |
| ategory:                            |                                       | ~)       |                   |             |            |  |
| Sub-Category:                       |                                       | ~        |                   |             |            |  |
| Created By:                         | ~                                     |          | Activity State:   |             | ~          |  |
| ort Results By:                     | Start Date (Descending)               |          | Traverse Records  | Only        |            |  |
|                                     |                                       |          |                   |             |            |  |
| Filter Clear Form                   |                                       |          |                   |             |            |  |
| ctivity Log                         |                                       |          |                   |             |            |  |
| Result(s) 1 to 10 of 186 / Page 1 ( | of 19                                 |          |                   |             |            |  |
| Add Activity Log                    |                                       |          |                   |             |            |  |
| Start Date/                         | Contact Type                          | Category | Sub-Category      | Responsible | Created By |  |

The Activity Log Details screen appears.

### Completing the Activity Log Details Screen

- 1. In the **Contact Type** section, select **General** in the **Available Contact Types** field.
- 2. Click the Add button. The value moves to the Selected Contact Types field.
- 3. In the **Category** field, select **Foster Home Applicant**, **Adoptive Home Applicant**, or **Kinship Care Applicant**. (Required)
- 4. In the Sub-Category field, select either BCII Check or FBI Check. (Required)

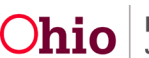

#### **Recording BCII Checks and FBI Checks for Providers**

| Activity Log Deta  | ails                  |                          |    |                  |                 |                          |
|--------------------|-----------------------|--------------------------|----|------------------|-----------------|--------------------------|
| Created By:        |                       |                          |    | Date & Tin       | ne Entered:     | Sep 27, 2023 10:42:26 AM |
| Responsible Wo     | orker:                | <b>~</b>                 |    | Originator       | of Information: |                          |
| Activity Start Da  | nte: *                | 09/27/2023               |    | Start Time       | :               |                          |
| Activity End Date  | te:                   |                          |    | End Time:        |                 |                          |
| Contact Types      |                       |                          |    |                  |                 |                          |
|                    | Available Contact     | Types:                   |    | Selected Contact | Types:          |                          |
|                    | ٩                     | Add                      |    | Remove           | Q               |                          |
|                    | Critical Safety Is    | sue                      |    | General          |                 |                          |
|                    | Education             |                          |    |                  |                 |                          |
|                    | Email                 |                          |    |                  |                 |                          |
|                    | Face-to-Face          |                          |    |                  |                 |                          |
|                    | Face-to-Face Vis      | it with Provider(s)      |    |                  |                 |                          |
|                    | Fax                   |                          |    |                  |                 |                          |
|                    | Interviews            |                          |    |                  |                 |                          |
|                    | Letter From           |                          | *  |                  |                 |                          |
| Category Inform    | nation                |                          |    |                  |                 |                          |
| Contact Duratio    | on:                   | ( · · )                  |    |                  |                 |                          |
| Category: *        |                       | Foster Home Applicant    | ~) |                  |                 |                          |
| Sub-Category:      | *                     | BCII Check               |    |                  |                 |                          |
| Other Sub-Cate     | egory:                |                          |    | High Pr          | iority          | Restricted               |
| Location Inform    | nation                |                          |    |                  |                 |                          |
| Location Type:     |                       | <b>```</b>               |    | Other Loca       | ation:          |                          |
| Location Detail    | ls:                   |                          |    |                  |                 |                          |
|                    |                       | Spell Check Clear 200    |    |                  |                 | <i>D</i>                 |
| Activity Associa   | ation                 |                          |    |                  |                 |                          |
| A stivity Applicab | ale to Colleming Mars | Anna inte Mambara 1      |    |                  |                 |                          |
| Provider House     | hold                  | Versit Associate Members |    |                  |                 |                          |
|                    |                       |                          |    |                  |                 |                          |

5. Click the Associate Members link.

The Associate Members screen appears.

| Associate Members Members: |                 |
|----------------------------|-----------------|
| Test, Adult 1              | 🗌 Test, Adult 2 |
| OK Cancel                  |                 |

6. Click the checkbox for the appropriate provider household member(s) for whom you are documenting the BCII Check or FBI Check.

Important: You must create a separate BCII Check and/or FBI Check Activity Log for each household member as required by OAC rules.

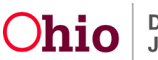

7. Click the **OK** button.

The **Activity Log Details** screen appears displaying the selected person(s) in the **Activity Association** section as shown in green below.

8. Complete the **Narrative** field. (Required)

| Activity Association                                                                                |                                |
|----------------------------------------------------------------------------------------------------|--------------------------------|
| Activity Applicable to Following Members [ <u>Associate Members</u> ]<br>Test, Adult 1 - 04/15/1956 |                                |
| Activity Applicable to Following Children:                                                          | Save Note to Child(ren) Record |
| Children Placed [ Associate Children Placed ]                                                       |                                |
| Living Arrangements [ Associate Living Arrangements ]                                               |                                |
|                                                                                                    |                                |
| Narrative *                                                                                         |                                |
| (expand full screen)                                                                                |                                |
|                                                                                                    |                                |
|                                                                                                    |                                |
| Spell Check Clear 9996                                                                              |                                |
| Activity State: *                                                                                   |                                |
|                                                                                                    |                                |

Apply Save Cancel Delete

9. Click the **Save** button.

The new record appears in the **Activity Log** grid along with a message that your data has been saved.

| O Your data has been saved.                                 |                       |                          |                   |                       |               |  |
|-------------------------------------------------------------|-----------------------|--------------------------|-------------------|-----------------------|---------------|--|
| PROVIDER NAME / ID: Test, Pr                                | ovider / 121212       |                          | CATEGORY: Home    | 1                     |               |  |
| Activity Log Filter Criteria                                |                       |                          |                   |                       |               |  |
| Activity From Date:                                         | ` <b>`</b>            |                          | Activity To Date: |                       |               |  |
| Sub-Category: Created By: Sort Results By: State Structure  | art Date (Descending) |                          | Activity State:   | Only                  | •             |  |
| Filter Clear Form                                           |                       |                          |                   |                       |               |  |
| Result(s) 1 to 10 of 187 / Page 1 of 19<br>Add Activity Log |                       |                          |                   |                       |               |  |
| Start Date/<br>Activity State                               | Contact Type          | Category                 | Sub-Category      | Responsible<br>Worker | Created<br>By |  |
| edit 09/27/2023 General<br>report Draft                     |                       | Foster Home<br>Applicant | BCII Check        |                       |               |  |
| Associated Participants: Test,                              | Provider              |                          |                   |                       |               |  |

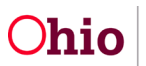

## Marking the Activity Log as Completed

Once the **BCII Check** and/or **FBI Check** information is received, enter the following information to mark the Activity Log as **Completed**:

- 1. Navigate to the **Activity Log Filter Criteria** screen using the steps previously discussed.
- 2. In the Activity Log grid, click the Edit link in the appropriate row.

| Activity L<br>Result(s) 1 | og<br>to 10 of 187 / Page 1               | 1 of 19           |                          |              |                       |               |  |
|---------------------------|-------------------------------------------|-------------------|--------------------------|--------------|-----------------------|---------------|--|
| Add Acti                  | vity Log<br>Start Date/<br>Activity State | Contact Type      | Category                 | Sub-Category | Responsible<br>Worker | Created<br>By |  |
| edit<br>report            | 09/27/2023<br>Draft                       | General           | Foster Home<br>Applicant | BCII Check   |                       |               |  |
| Assoc                     | iated Participant                         | s: Test, Provider |                          |              |                       |               |  |

The Activity Log Details screen appears.

- 3. In the **Narrative** field, record the following:
  - All information from the completed BCII or FBI check as required in FACSIS Event 820.
  - Date that the card was mailed to BCII or FBI or date of the electronic web check.
  - Response of the BCII or FBI check.
  - If an offense was indicated, indicate if the person was "rehabilitated."
  - If the person meets the five-year consecutive residency period in Ohio.
- 4. When complete, review all information to verify that it is correct.
- 5. In the Activity State field, change the status to Completed.
- 6. Click the **Save** button.

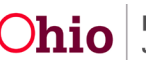

#### **Recording BCII Checks and FBI Checks for Providers**

| arrative * xpand full screen)         |  |
|---------------------------------------|--|
| TEST - ADD REQUIRED TEXT              |  |
| Spell Check Clear 9976                |  |
| tivity State: * Completed V           |  |
| pply Save Cancel Delete Previous Next |  |

The Activity Log Filter Criteria screen appears displaying a message that your data has been saved.

| O Your data has been                                                     | saved.                  |                          |                    |                       |               | × |
|--------------------------------------------------------------------------|-------------------------|--------------------------|--------------------|-----------------------|---------------|---|
| PROVIDER NAME / ID:                                                      | Test, Provider / 121212 |                          | CATEGORY: Home     | •                     |               |   |
| Activity Log Filter Criteria                                             |                         |                          |                    |                       |               |   |
| Activity From Date:<br>Responsible Worker:<br>Contact Type:<br>Category: |                         | <u>)</u>                 | Activity To Date:  |                       |               |   |
| Sub-Category:<br>Created By:                                             | · · ·                   | <b>~</b>                 | Activity State:    |                       | ~             |   |
|                                                                          |                         | •)                       | U Traverse Records | Only                  |               |   |
| Activity Log                                                             |                         |                          |                    |                       |               |   |
| Result(s) 1 to 10 of 187 / Page 1 Add Activity Log                       | of 19                   |                          |                    |                       |               |   |
| Start Date/<br>Activity State                                            | Contact Type            | Category                 | Sub-Category       | Responsible<br>Worker | Created<br>By |   |
| edit 09/27/2023 (ỵ)<br>report Completed                                  | General                 | Foster Home<br>Applicant | BCII Check         |                       |               |   |
| Associated Participants                                                  | s: Test, Provider       |                          |                    |                       |               |   |

In the Activity Log section, the status in the edited row displays as Completed.

If you need additional information or assistance, please contact the Automated Systems Help Desk at SACWIS HELP DESK@childrenandyouth.ohio.gov .

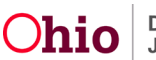